## Game Key Redemption

MSI CAMINE

TOP PLAYER TOP CHOICE

msi

#### Terms & Conditions

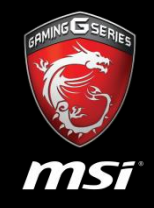

- The game redemption starts from 29 Oct 2016 to 31 Dec 2016 or while stocks last. MSI retains the right to make adjustments on sales bundle content without prior notice subject to any directions from a regulatory authority.
  - Standard redemption submission might take 7 days, verified by MSI staff.
- Bundled models include : Gaming notebooks (\*Only valid for Gaming Notebooks with GTX1060 and above).
  The available models may vary in different countries.
- This bundle is available in following countries :
- APAC : Taiwan, Korea, Japan, Hong Kong, Australia
- SEA : Vietnam, Indonesia, Philippines, Thailand, Bangladesh, India, Malaysia, Singapore
- MEA : South Africa, Israel, Algeria, UAE, Lebanon, Saudi Arabia, Kuwait
- America : USA, Canada, Latin America
- Europe : Belgium, Netherlands, Denmark, Finland, Norway, Sweden, Latvia, Lithuania, Romania, Slovenia,
   Hungary, Greece, Czech Republic, German, Spain, Portugal, France, UK, Italy, Poland, Russia, Turkey,
   Ukraine

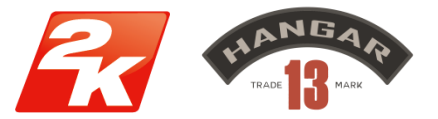

©2016 Take-Two Interactive Software, Inc. 2K, Hangar 13, Mafia, Mafia III and the related logos are trademarks and/or registered trademarks of Take-Two Interactive Software, Inc. All rights reserved.

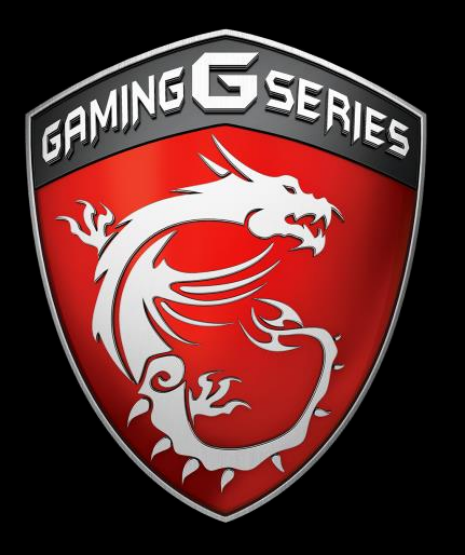

How To Redeem The Game Key

#### Step 1 : Go to MSI Member Center

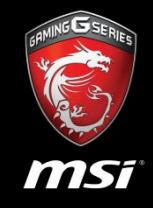

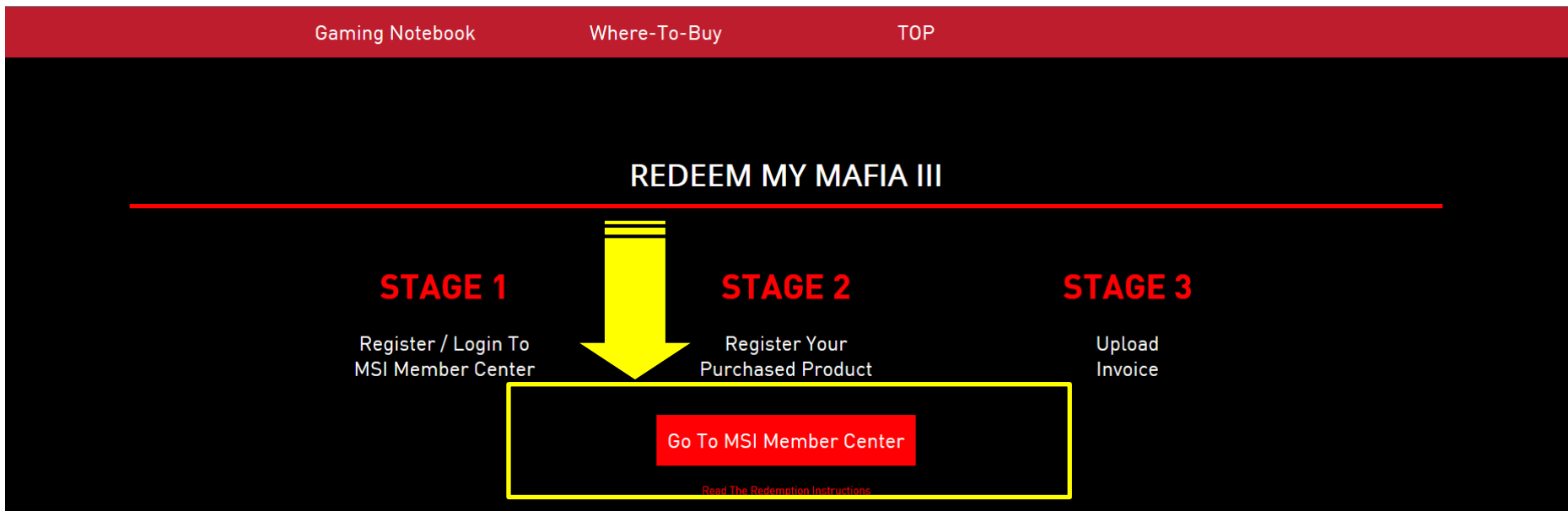

The game redemption starts from 29 Oct 2016 to 31 Dec 2016 or while stocks last. MSI retains the right to make adjustments on sales bundle content without prior notice subject to any directions from a regulatory authority. The available models vary in different countries.

Standard redemption submission might take 7 days, verified by MSI staff.

#### This bundle is available in following countries :

APAC: Taiwan, Korea, Japan, Hong Kong, Australia <u>SEA</u> : Vietnam, Indonesia, Philippines, Thailand, Bangladesh, India, Malaysia, Singapore <u>MEA</u> : South Africa, Israel, Algeria, UAE, Lebanon, Saudi Arabia, Kuwait <u>America</u> : USA, Canada, Latin America <u>Europe</u> : Belgium, Netherlands, Denmark, Finland, Norway, Sweden, Latvia, Lithuania, Romania, Slovenia, Hungary, Greece, Czech Republic, German, Spain, Portugal, France, UK, Italy, Poland, Russia, Turkey, Ukraine

1. Click "Go To MSI Member Center" Button on MAFIA III Landing Page

#### Step 2 : Register/Login to MSI Member Center

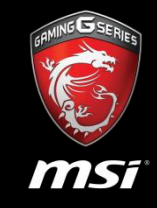

| 🗑 MSi                                                                                                    |          | MSI OFFICAL SITE Q 1 English / English                                             |
|----------------------------------------------------------------------------------------------------|----------|------------------------------------------------------------------------------------|
| WELCOME TO MSI MEMBER CENTER                                                                                                    |          |                                                                                    |
| REGISTER YOUR MSI PRODUCT NOW TO ENJOY A HOST OF BENEFITS !                                                                                                    |          |                                                                                    |
| Warmatu Pagistration                                                                                                    | E-mail   |                                                                                    |
| <ul> <li>Warranty Registration More</li> <li>Exclusive updates on promotions and events</li> </ul>                                                                                                  | Password |                                                                                    |
| ✓ Quicker service and product support                                                                                                    |          | Forgot your password?                                                              |
| ✓ View your current registered MSI products                                                                                                    | Captcha  | 6-1-1                                                                              |
|                                                                                                    |          |                                                                                    |
|                                                                                                    | 2        | Calculate to get the answer                                                        |
| MSI RESPECT YOUR PRIVACY                                                                                                    |          | Login Create an Account                                                            |
| MSI does not trade customer information. Just as important, you control how MSI contacts you.<br>We will collect your preferences at the end of this registration, and we encourage you to view our |          |                                                                                    |
| complete online privacy policy.                                                                                                    |          | You can use the account and password below to log in<br>directly as an MSI Member. |
|                                                                                                    |          | f Facebook G Google                                                                |
|                                                                                                    |          |                                                                                    |

- 1. Select your preferred language.
- 2. Create account by fulfilling member form or register by Facebook/Google+ account.

#### Step 3 : Go to product registration page

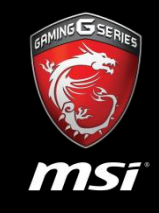

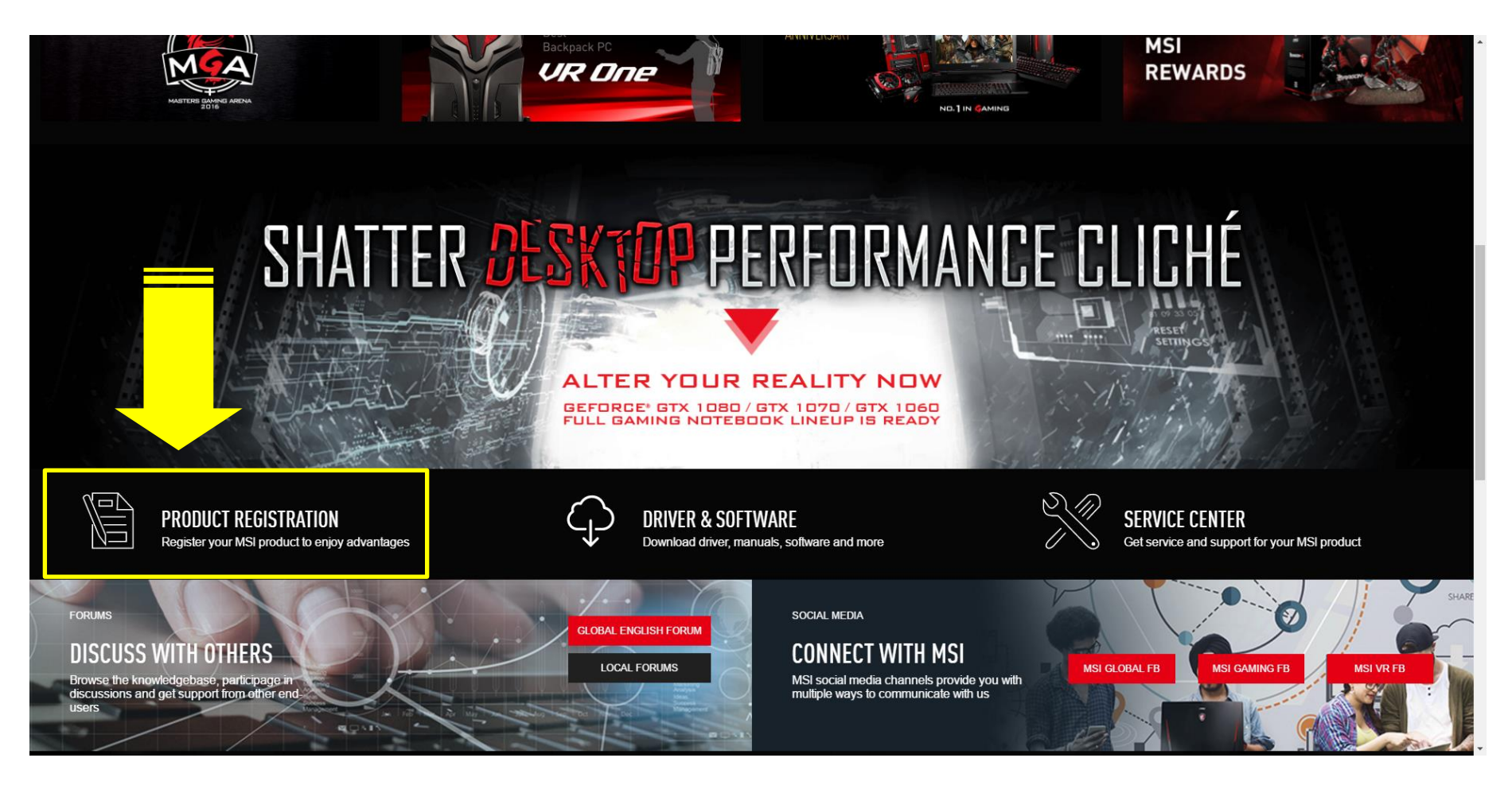

1. Scroll down the screen and find the "PRODUCT REGISTRATION".

#### Step 4 : Start to register a product

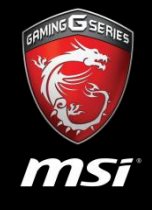

| 🁸 MSi                                                       |                     |             |                     |                       |                    | S MSI OFFICAL SITE | ♀ MSI FORUM | <b>₽</b> LOGOUT | English / English |  |
|-------------------------------------------------------------|---------------------|-------------|---------------------|-----------------------|--------------------|--------------------|-------------|-----------------|-------------------|--|
| HOME<br>MY PROFILE                                          | Welcome! LinRaymond |             |                     |                       |                    |                    |             |                 |                   |  |
| MY PRODUCT<br>MY REWARDS                                    | MY PRODUCT          |             |                     |                       |                    |                    |             |                 |                   |  |
| MY WARRANTY                                                 | + Register Product  |             |                     |                       |                    |                    |             |                 |                   |  |
| MY SUPPORT<br>• ASK FOR SUPPORT                             |                     |             |                     |                       |                    |                    |             |                 |                   |  |
| <ul> <li>SUPPORT HISTORY</li> <li>REPAIR HISTORY</li> </ul> |                     |             |                     |                       |                    |                    |             |                 |                   |  |
| APPLY FOR REPAIR     SERVICE     ONUME CHAT                 |                     |             |                     |                       |                    |                    |             |                 |                   |  |
|                                                             |                     | Copyright © | 2016 Micro-Star Int | 'l Co.,Ltd. All right | s reserved. Taiwan | (TW)               |             |                 |                   |  |
|                                                             |                     |             |                     |                       |                    |                    |             |                 |                   |  |

- 1. Select "MY PORDUCT".
- 2. Click button with "+Register Product".

#### Step 5 : Select a product line

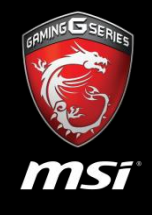

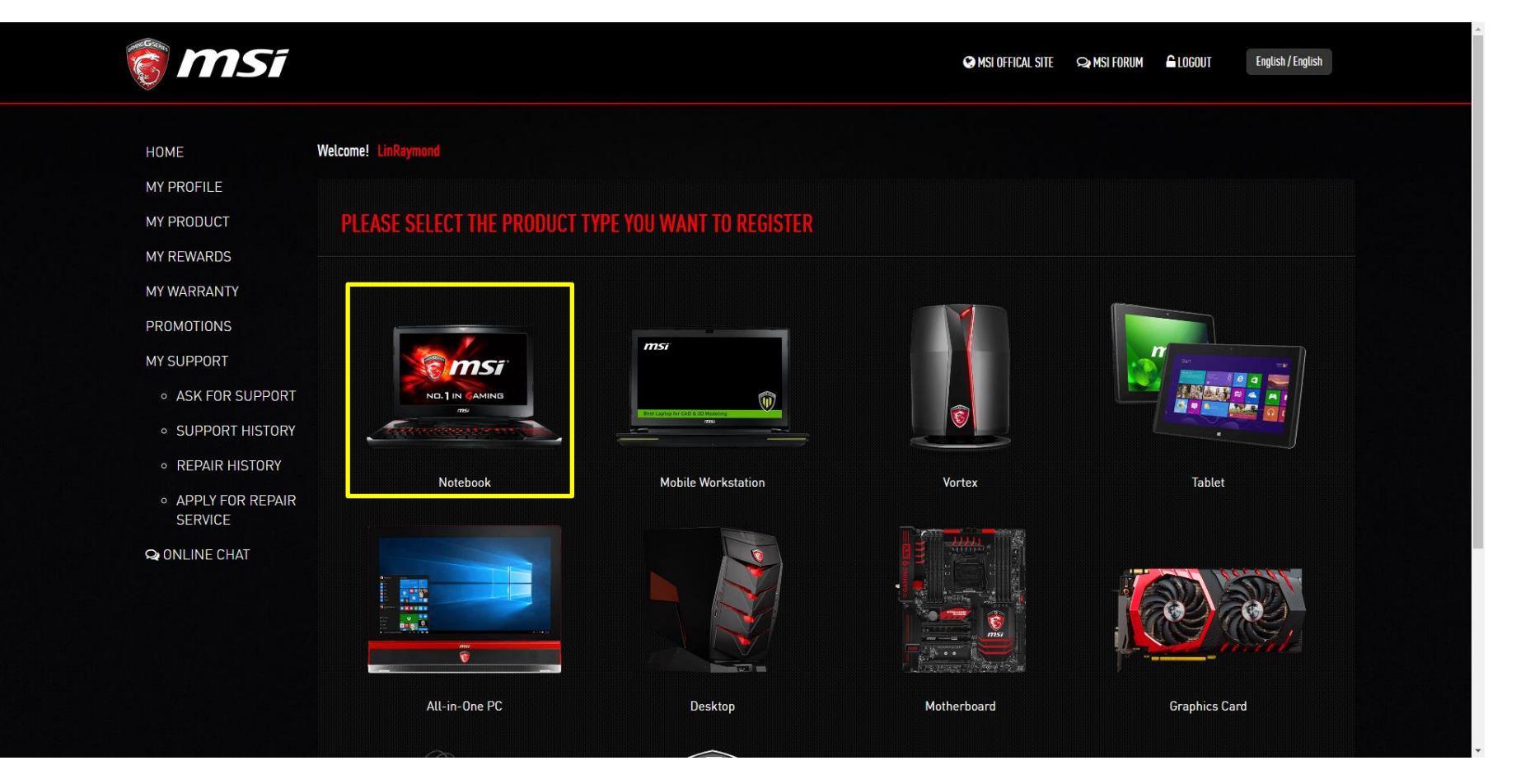

1. Select the product line that your product belongs to.

#### Step 6 : Download register helper

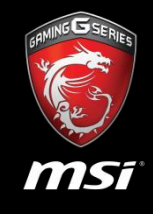

| 👸 MSi                                                                    | S MSI OFFICAL SITE S MSI FORUM LOCOUT English / English                                       |  |
|--------------------------------------------------------------------------|-----------------------------------------------------------------------------------------------|--|
| HOME                                                                     | Welcome! LinRaymond                                                                           |  |
| MY PRODUCT<br>MY REWARDS                                                 | REGISTER HELPER                                                                               |  |
| MY WARRANTY<br>PROMOTIONS                                                | Download Register Helper<br>Please run the product register with the product you bought       |  |
| MY SUPPORT <ul> <li>ASK FOR SUPPORT</li> <li>SUPPORT HISTORY</li> </ul>  | Please "BO NOT" close this page, waiting for the MSI Register Helper done, then click "Next". |  |
| <ul> <li>REPAIR HISTORY</li> <li>APPLY FOR REPAIR<br/>SERVICE</li> </ul> | Member email account                                                                          |  |
| Q ONLINE CHAT                                                            | Submit                                                                                        |  |
|                                                                          | Download Try other register way                                                               |  |
|                                                                          | Fill with your Member email account                                                           |  |

- 1. Download the "helper" and run the software, please fill in the email- address and S/N Number.
- 2. "Submit" to complete the registration.
- 3. If all data is correct, system will pop-up "OK" screen.

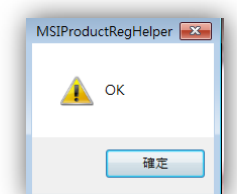

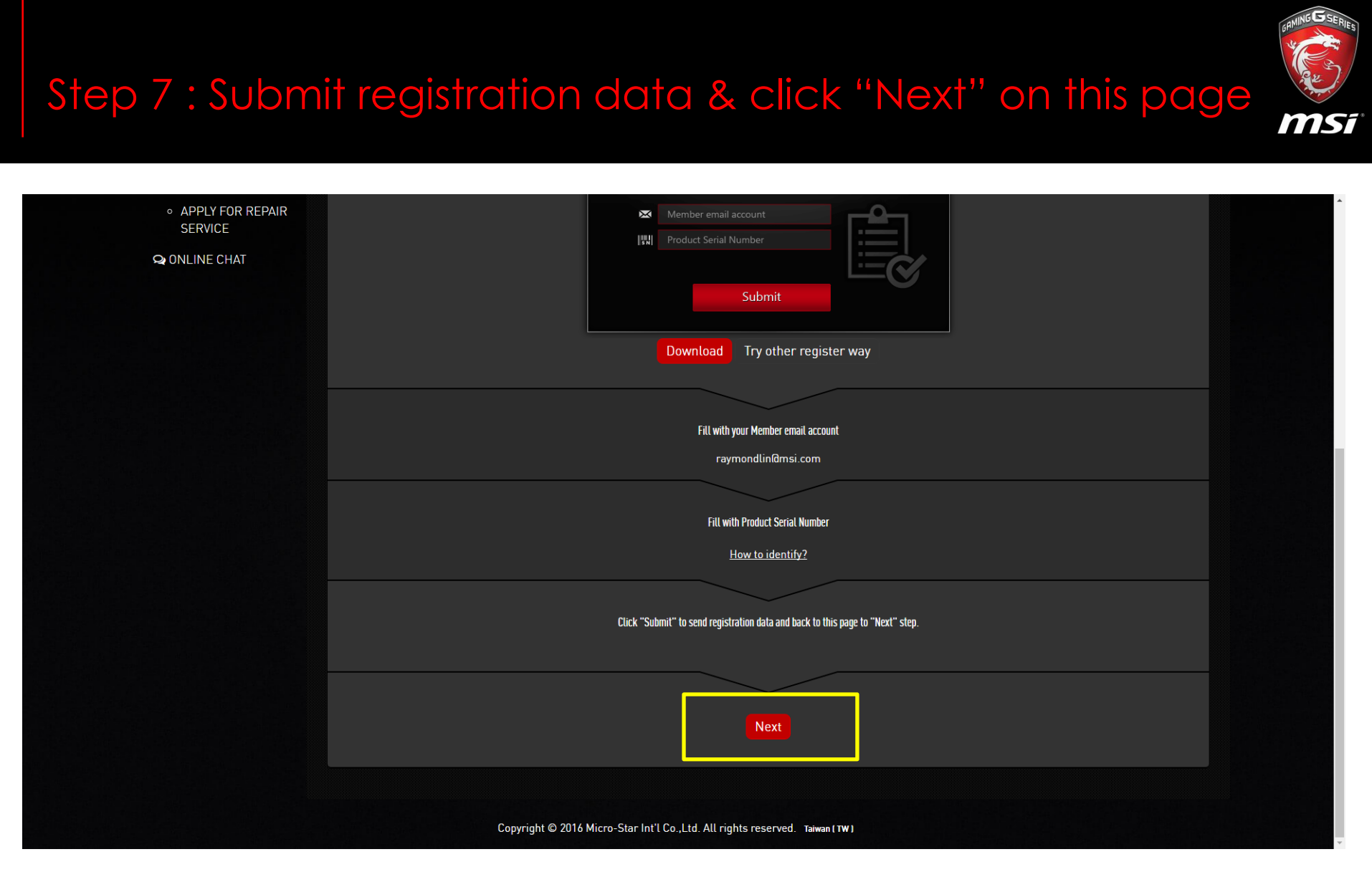

- 1. Back to "+Register Product", and click red button with "NEXT".
- 2. System will load your member data automatically.

| Message                    |  |
|----------------------------|--|
| Loading data, please wait. |  |

#### Step 8 : Submit registration data

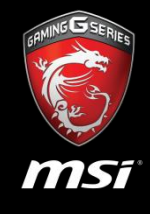

| MY PROFILE                         | DECISITER OBODUCT               |                                                                                                    |  |
|------------------------------------|---------------------------------|----------------------------------------------------------------------------------------------------|--|
| MY REWARDS                         | REGISTER PRODUCT                |                                                                                                    |  |
| MY WARRANTY                        | Product Type                    | Notebook                                                                                                    |  |
| PROMOTIONS<br>MY SUPPORT           |                                 | Generoegenerativativat                                                                                                    |  |
| ASK FOR SUPPORT                    |                                 | 900H1000atsHind S                                                                                                    |  |
| SUPPORT HISTORY     BEDAIR HISTORY | Serial Number                   | 95/7721A815ZDC080082/                                                                                                    |  |
| APPLY FOR REPAIR     SERVICE       | Purchased Date                  | YYYY-MM-DD                                                                                                    |  |
| ♀ ONLINE CHAT                      | Where did you buy the product : | Retail store     Online retailer     Reseller     Shop:                                                                                                    |  |
|                                    |                                 | Please resize the image width under 720px Lipg, .gif, .png)<br>The uploaded invoice image should include purchased model name, invoice date and invoice number (photo of printed invoice or<br>screenshot of digital invoice). |  |
|                                    |                                 | Next Cancel                                                                                                    |  |

- 1. Fill in "Purchased Date" & "Where did you buy the product".
- 2. "Next" to start to redeem.

### Step 9 : Select the promotion you want to redeem

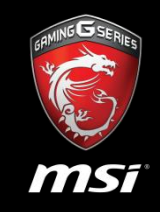

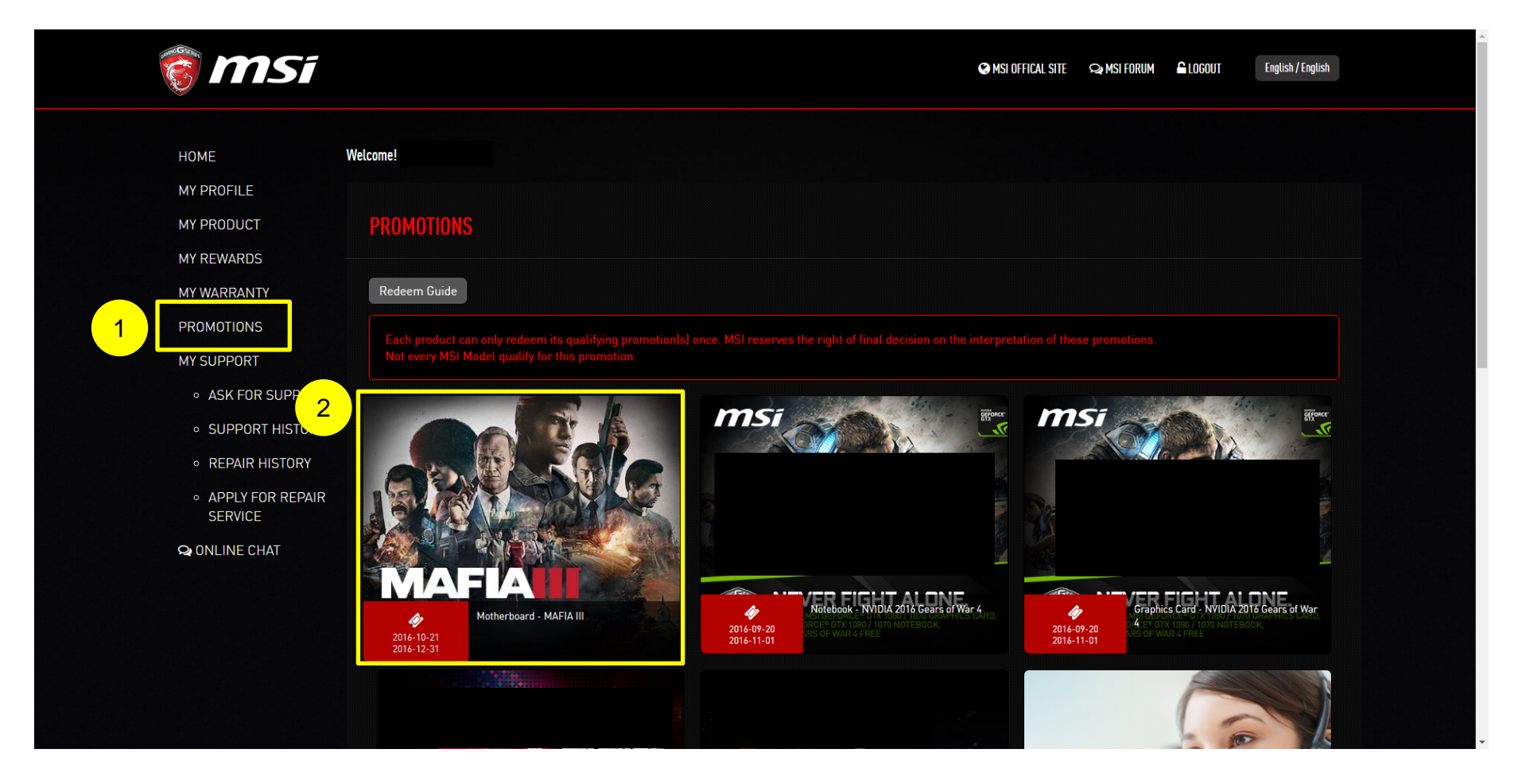

- 1. Select "PROMOTIONS"
- 2. Click the promotion icon that you want to redeem

### Step 9 : Provide invoice to verify your purchase

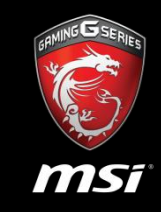

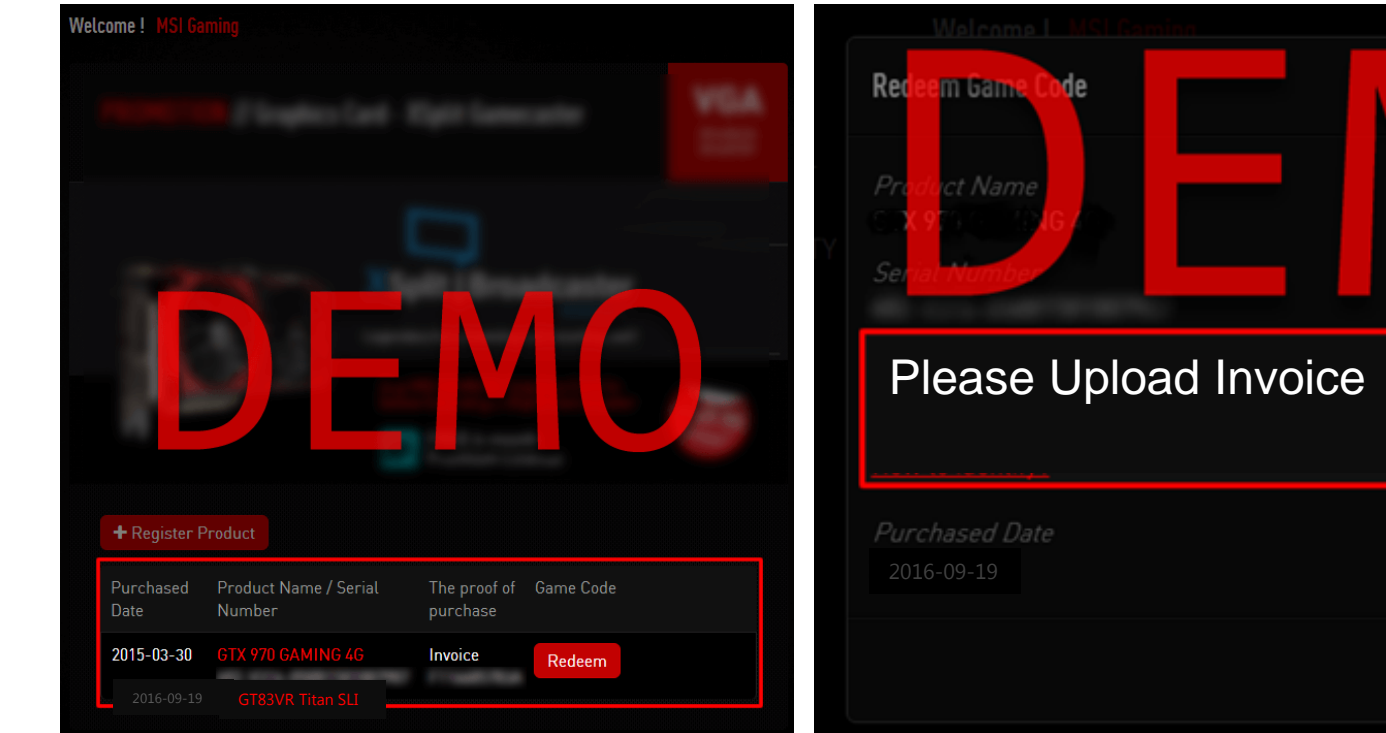

• If you have registered a product, system will show which product can used for promotion redemption.

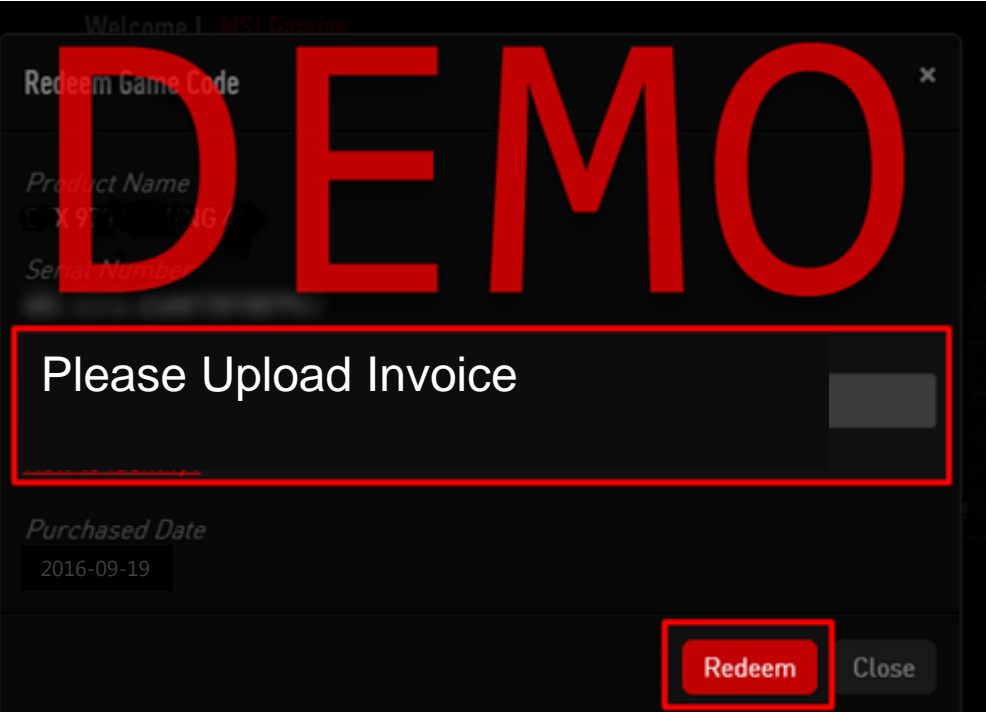

- To redeem the game code, you need to provide "Invoice" and click redeem.
- MSI staff will verify the submission shortly. Please make sure the invoice is recognizable and includes your registered product model name on it. Or the redemption process may be stalled.
- Photo and scan are acceptable.

#### Example of Uploaded Invoice

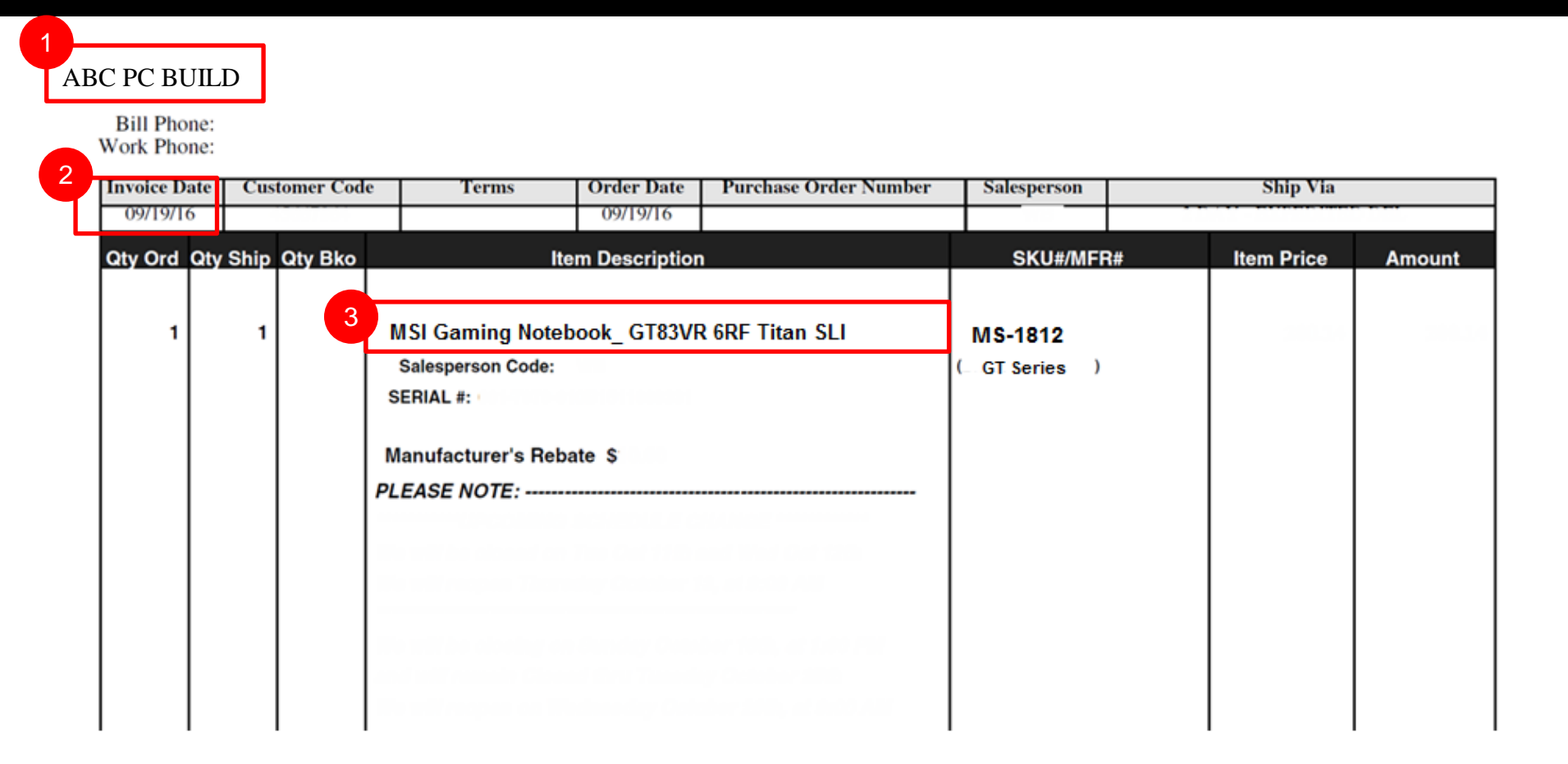

- Please make sure your uploaded invoice having circled information.
  - 1. Shops / Vendors' name.
  - 2. Invoice / Purchase date
  - 3. Model name

# ND.1 IN GAMING

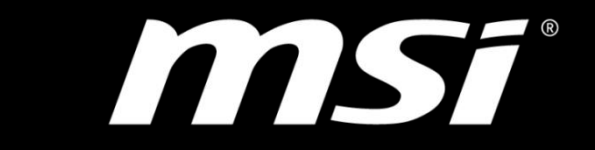

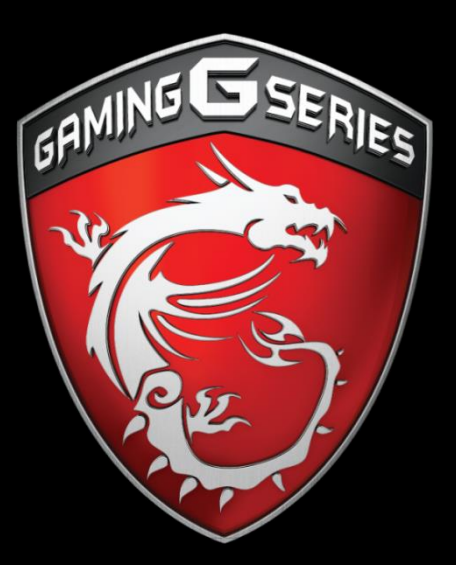